## Guida per l'aggiornamento del firmware della base

Nota: accertarsi di effettuare l'operazione con batterie cariche e di aver installato sul Brain&Vision la versione 1.3 (o successive) del software reperibile sul sito web all'indirizzo: http://www.i-droid01.com/frontend/contenuti.asp?CAT\_ID=91

- 1. Collegare il robot al PC con il cavo seriale in dotazione;
- 2. Accedere alla sezione *Software Installazione Brain & Vision* del CD3 e copiare tutti i file (*zImage, cramfs.img, brain\_config.ini, brain\_debug,* ecc.) in una cartella sul proprio PC;
- 3. Scaricare le versioni aggiornate delle utilità di configurazione del Brain&Vision (brain\_tool) dal sito http://www.i-droid01.com/frontend/contenuti.asp?CAT\_ID=91 e copiarle nella stessa cartella insieme a tutti gli altri file (dare il consenso alla sostituzione dei file esistenti);
- 4. Aprire il file *brain\_config.ini* con *Blocco note* e modificare la riga "*PORT* = 0" sostituendo al numero 0 il numero della porta seriale alla quale è stato collegato il robot (ad es. 10); salvare il file *brain\_config.ini*;

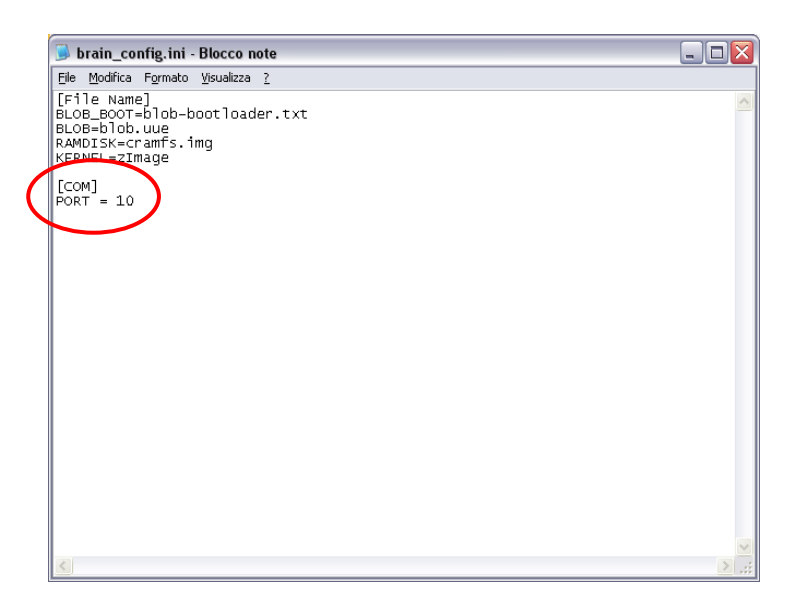

5. Avviare il programma *brain\_debug.exe*: se la porta seriale viene aperta correttamente sulla finestra del programma apparirà il messaggio di avvenuta connessione (porta aperta);

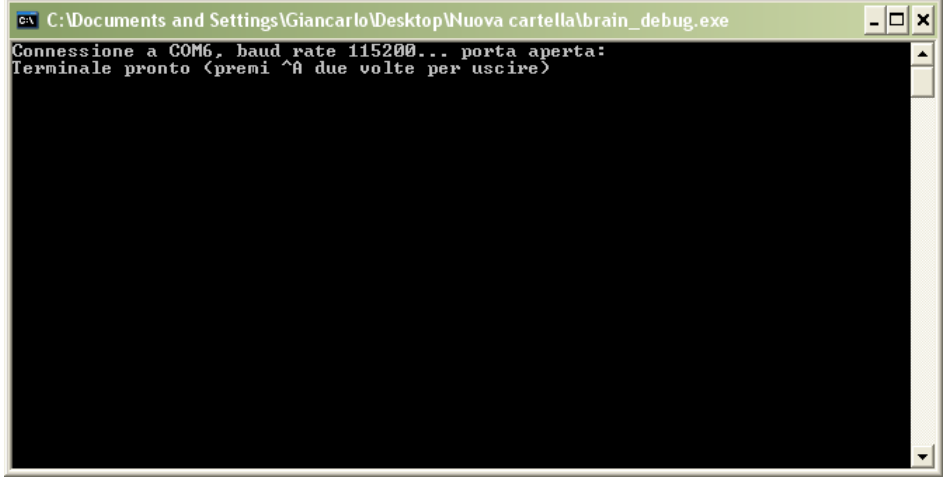

Se il programma non è in grado di aprire la porta seriale apparirà il messaggio *non posso aprire la porta*: accertarsi di non avere altre applicazione che usano la porta seriale sulla quale è connesso il robot o che la porta seriale salvata nel file *brain\_config.ini* sia quella giusta.

6. Accendere il robot: se tutto procede correttamente, sulla finestra della applicazione *brain\_debug.exe* appariranno i messaggi di caricamento del sistema operativo del *Brain& Vision*. Se i messaggi non dovessero apparire accertarsi di aver collegato bene il robot con il cavo seriale e di aver scritto la porta giusta nel file *brain config.ini*.

Attendere il caricamento completo del sistema operativo e che il robot pronunci la frase *Ciao sono I-Droid*. Sulla finestra appariranno, tra gli altri, i messaggi BT - Bluetooth *Started* e *IC* – *Enabling Voice recognition*.

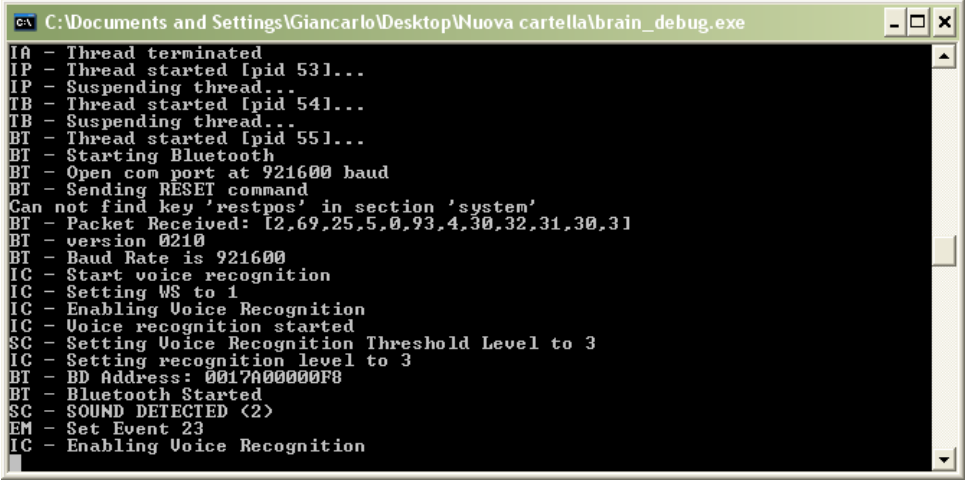

7. Premere *invio*: verranno mostrati alcuni messaggi sulla finestra fino a quando non appare il simbolo # e il prompt dei comandi del sistema operativo del *Brain&Vision*.

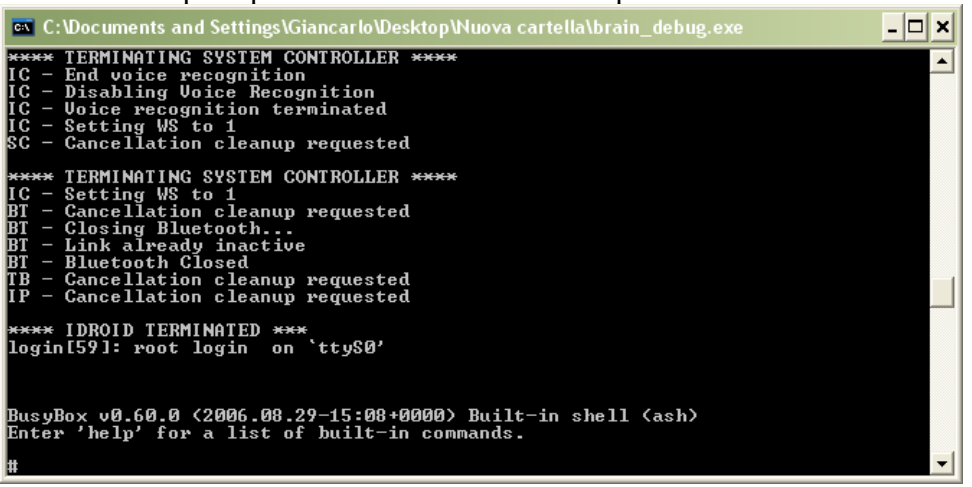

8. Scrivere il comando /*idroid/IDROID update base /idroid/firmware/BASE11IT.s19* e premere invio.

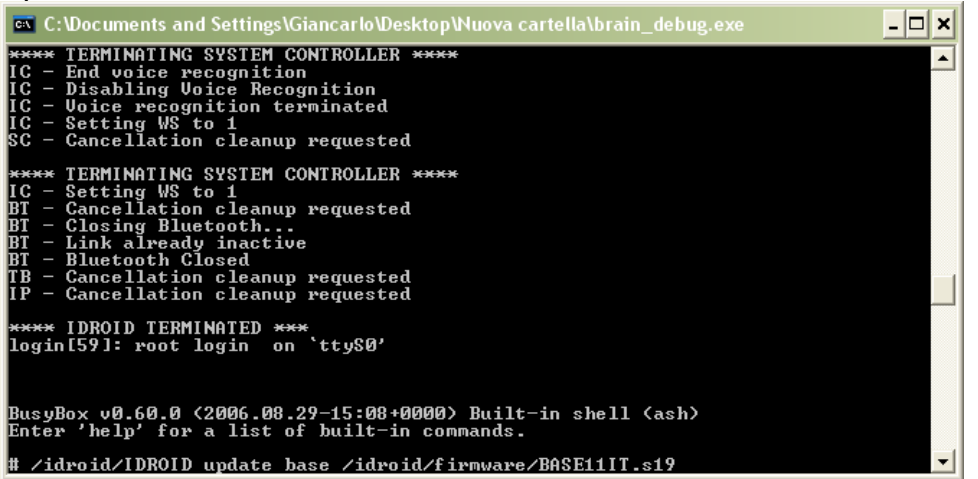

9. L'aggiornamento termina quando compare il messaggio *Firmware updated* e dopo l'esecuzione dell'operazione di reset che avviene automaticamente.

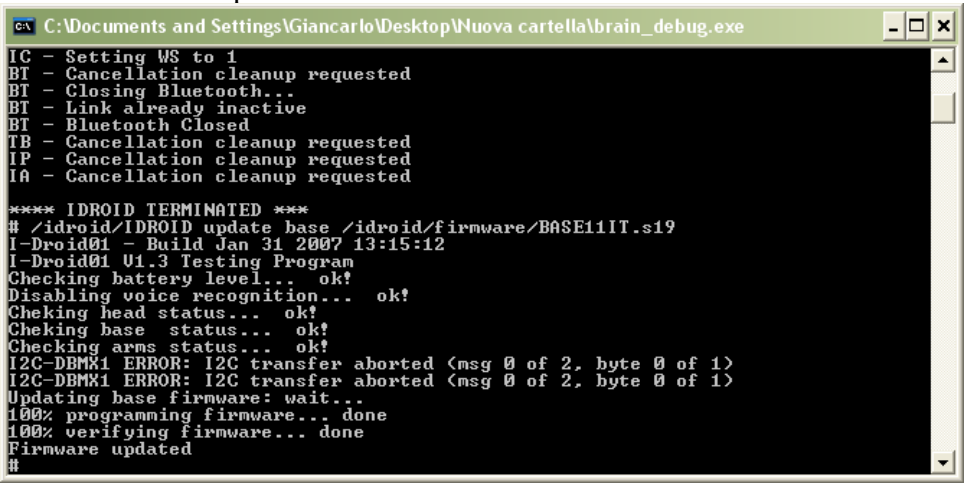

## ATTENZIONE: NON SPEGNERE IL ROBOT DURANTE L'OPERAZIONE DI AGGIORNAMENTO DEL FIRMWARE!!!

10. Al termine dell'aggiornamento digitare *reboot* e premere invio oppure spegnere e riaccendere il robot. Chiudere l'applicazione brain\_debug.

Nota: nella cartella *idroid/firmware* del Brain&Vision sono contenuti tutti i firmware dei moduli di I-Droid01 (ARMS10IT.s19, BASE10IT.s19, HEAD10IT.s19, MTB-10IT.s19) e gli aggiornamenti per il firmware della testa (HEAD11JP.s19), della base (BASE11IT.s19) e della motherboard (MTB-11IT.s19). Il comando generico di aggiornamento del firmware di un modulo è il seguente:

IDROID update <NOME\_MODULO> <NOME\_FILE\_FW>

dove NOME\_MODULO può essere *head*, *base*, *mtb*, o *arms* e <NOME\_FILE\_FW> è il nome del file del firmware.

**ATTENZIONE!** 

NON AGGIORNARE IL FIRMWARE SE NON STRETTAMENTE NECESSSARIO E NON CARICARE SU UNA SCHEDA IL FIRMWARE DI UN ALTRO MODULO: POTREBBE CAUSARE IL DANNEGGIAMENTO DEI CIRCUITI DELLA SCHEDA!!!